## http://wherencampus.mohawkcollege.ca

| Ппона                                                                                                    | шк VhereEnCampus                                                                                                    | Login     |  |  |  |  |  |  |
|----------------------------------------------------------------------------------------------------|----------------------------------------------------------------------------------------------------|-----------|--|--|--|--|--|--|
| <u>Home</u>                                                                                                    | Portal - Home                                                                                                    |           |  |  |  |  |  |  |
| Calendar Search<br>Courses<br>Events<br>Exams<br>Rooms<br>Continuing<br>Education Room<br>List - Fall 2014<br>All Courses<br>Monday | WereEnCampus is your information portal for real-time Room, Course, Exam, and Event Calendars.<br>We've recently upgraded! Click to view Upgrade Highlights<br>Click on the search links to find where on your campus your class or event is being held.<br>Use the quick list links to Continuing Education Courses and Special Events.<br>Visit often for more information on student study spaces, post secondary exam locations and more! |           |  |  |  |  |  |  |
| Tuesday<br>Wednesday<br>Thursday<br>Friday<br>Saturday & Sunday<br>Post-Secondary                                                   | Tutorial Files are available by clicking the Tutorial section at the bottom right of the Portal.<br>For more information, assistance, or feedback please contact: enterpriseportal@mohawkcollege.ca<br>Microsoft Internet Explorer Error - For users receiving an error indicating Microsoft IE is running in compatibility mode, please click here to view instructions to correct browser settings to en<br>Portal features are accessible. | nsure all |  |  |  |  |  |  |
| Exam Room List<br>-Fall 2014<br>All Exams<br>Monday<br>Tuesday<br>Wednesday<br>Thursday<br>Friday<br>Saturday                       | Click here to go to the<br>Exam Search Page                                                                                                    |           |  |  |  |  |  |  |

1. Under "Post-Secondary Exam Room List – 2014", click on "All Exams" and you will be brought to the "ALL EXAMS" page.

| Ппона                              | ШК                 | <b>Where</b> E              | n <b>Cam</b> j | ous               |                          |          |                 |            |                                              |                    | Login    |  |
|------------------------------------|--------------------|-----------------------------|----------------|-------------------|--------------------------|----------|-----------------|------------|----------------------------------------------|--------------------|----------|--|
|                                    | Portal - Home > Vi | ew Filter: All Exams        |                |                   |                          | Nar      | row the sel     | ection     |                                              |                    |          |  |
| Home                               |                    |                             |                |                   |                          | by       | ising a Seat    | rch        |                                              |                    |          |  |
| Calendar Search                    | ALL EXAIVIS        | ALL EXAIVIS                 |                |                   |                          | Uyt      | ising a sea     |            |                                              |                    |          |  |
| Lourses                            |                    |                             |                | H 4 1             | /4 N N                   |          |                 | Showr 30 - | Search: COM                                  | i Print            |          |  |
| Exams                              | Course Code        | Course Name                 | CRN (use (     | CTRL-E to Search) | Date                     | Day of W | leek Start Time | End Time   | Campus / Room                                | Search, COM        | Calendar |  |
| Rooms                              | COMP-10001         | Programming<br>Fundamentals | 13128          |                   | 12/9/2014                | Tues     | 11:00 AM        | 1:00 PM    | FF / A205, FF / A211<br>FF / A218, FF / A220 | 1, FF / A212,<br>0 |          |  |
| Ication Room                       | COMP-10001         | Programming<br>Fundamentals | 13129          |                   | 12/9/2014                | Tues     | 11:00 AM        | 1:00 PM    | FF / A205, FF / A211<br>FF / A218, FF / A220 | 1, FF / A212,<br>0 |          |  |
| - Fall 2014<br>Courses             | COMP-10001         | Programming<br>Fundamentals | 13130          |                   | 12/9/2014                | Tues     | 11:00 AM        | 1:00 PM    | FF / A205, FF / A211<br>FF / A218, FF / A220 | 1, FF / A212,<br>0 | 0 = =    |  |
| londay<br>uesday                   | COMP-10001         | Programming<br>Fundamentals | 13131          |                   | 12/9/2014                | Tues     | 11:00 AM        | 1:00 PM    | FF / A205, FF / A211<br>FF / A218, FF / A220 | 1, FF / A212,<br>D | 0 = = 0  |  |
| Wednesday<br>Thursday              | COMP-10001         | Programming<br>Fundamentals | 13132          |                   | 12/9/2014                | Tues     | 11:00 AM        | 1:00 PM    | FF / A205, FF / A211<br>FF / A218, FF / A220 | 1, FF / A212,<br>D | 0 = = 0  |  |
| Friday<br>Saturday & Sunday        | COMP-10001         | Programming<br>Fundamentals | 13133          |                   | 12/9/2014                | Tues     | 11:00 AM        | 1:00 PM    | FF / A205, FF / A211<br>FF / A218, FF / A220 | 1, FF / A212,<br>0 | 0 = = 0  |  |
| Post-Secondary                     | COMP-10001         | Programming<br>Fundamentals | 13134          |                   | 12/9/2014                | Tues     | 11:00 AM        | 1:00 PM    | FF / A205, FF / A211<br>FF / A218, FF / A220 | 1, FF / A212,<br>D |          |  |
| -Fall 2014                         | COMP-10001         | Programming<br>Fundamentals | 13135          |                   | 12/9/2014                | Tues     | 11:00 AM        | 1:00 PM    | FF / A205, FF / A211<br>FF / A218, FF / A220 | 1, FF / A212,<br>D | 0 = =    |  |
| All Exams                          | COMP-10017         | Email Server Admin          | 13137          |                   | 12/12/2014               | Fri      | 8:30 AM         | 10:30 AM   | FF / i206                                    |                    | 0        |  |
| Tuesday                            | COMP-10017         | Email Server Admin          | 13138          |                   | 12/11/2014               | Thurs    | 1:30 PM         | 3:30 PM    | FF / A025                                    |                    |          |  |
| Wednesday                          | COMP-10017         | Email Server Admin          | 13139          |                   | 12/12/2014               | Fri      | 8:30 AM         | 10:30 AM   | FF / i202                                    |                    | 0        |  |
| hursday                            | COMP-10017         | Email Server Admin          | 13140          |                   | 12/11/2014               | Thurs    | 1:30 PM         | 3:30 PM    | FF / i206                                    |                    |          |  |
| Friday<br>Saturday                 | COMP-10018         | UNIX Administration         | 13141          |                   | 12/10/2014               | Wed      | 11:00 AM        | 1:00 PM    | FF / E129                                    |                    |          |  |
| Consider Frenche                   | COMP-10018         | UNIX Administration         | 13142          |                   | 12/10/2014               | Wed      | 1:30 PM         | 3:30 PM    | FF / E129                                    |                    |          |  |
| Special Events<br>Events This Week | COMP-10018         | UNIX Administration         | 13143          |                   | 12/11/2014               | Thurs    | 1:30 PM         | 3:30 PM    | FF / F129                                    |                    |          |  |
| Vendors on Campus                  | COMP-10018         | UNIX Administration         | 13144          |                   | 12/12/2014               | Fri      | 8:30 AM         | 10-30 AM   | FF / F129                                    |                    |          |  |
| IAHS Weekend                       | COMP-10019         | Network Infrastructure      | 13145          |                   | 12/11/2014               | Thurs    | 1:30 PM         | 3:30 PM    | FF / F127                                    |                    |          |  |
| Events                             | COMP-10019         | Network Infrastructure      | 13146          |                   | 12/11/2014               | Thurs    | 8:30 AM         | 10:30 AM   | FF / A025                                    |                    |          |  |
| Saturday                           | COMP-10019         | Network Infrastructure      | 13147          | _                 | 2/12/2014                | Fri      | 1:30 PM         | 3:30 PM    | FF / A025                                    |                    |          |  |
| sunoay                             |                    |                             | 1514           |                   | 12/12/2014               |          | 1.50 m          | 5.50 m     | 117 8025                                     |                    |          |  |
|                                    |                    |                             |                | +                 | *                        | _        |                 |            |                                              |                    |          |  |
| Searched" word                     | Searched" word(s)  |                             |                |                   | Look for your class' CRN |          |                 |            |                                              |                    |          |  |
| e highlighted                      |                    | as well as the rest of your |                |                   |                          |          |                 |            |                                              |                    |          |  |
|                                    |                    | exam details                |                |                   |                          |          |                 |            |                                              |                    |          |  |